## Miranda House

## **Delhi University**

## Steps for Students for Attempting Online Quiz on college website

- 1. Visit Student Login link on College Website (<u>http://mirandahouse.ac.in/academe/index\_student.php</u>)
- 2. Login by providing your Course, Sem and Roll No in format (2019/123)
- 3. Once logged in, provide your working email address(any email which you are using currenty) for validation, you'll receive a code on your email to verify. This is a one time step only.
- 4. Once verified after entering the code, you'll be logged out. Now re-login and enter Quiz Verification code to see the list of quizzes active
- 5. Click on *Take Quiz* button if the quiz is active. Submit once done. Use *View Attempt* to see your attempt and see the score.